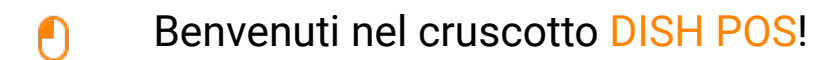

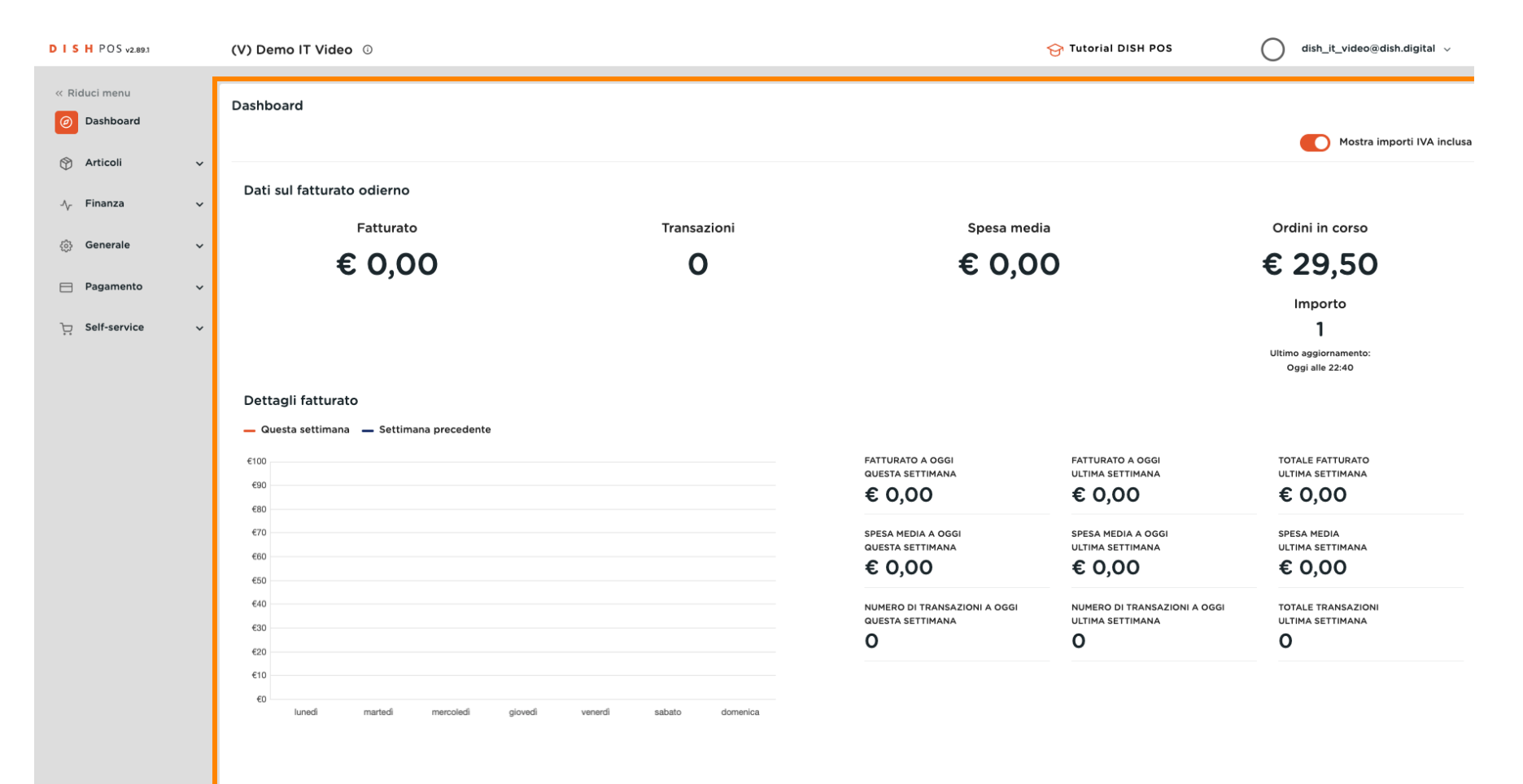

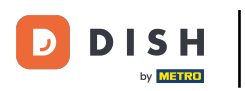

Clicca su Articoli.

| DISH POS v2.89.1             | (V) Demo IT Video 💿                           |                         |                                                  | 😚 Tutorial DISH POS                              | dish_it_video@dish.digital ~                         |
|------------------------------|-----------------------------------------------|-------------------------|--------------------------------------------------|--------------------------------------------------|------------------------------------------------------|
| « Riduci menu<br>Ø Dashboard | Dashboard                                     |                         |                                                  |                                                  | Mostra importi IVA inclusa                           |
| 💮 Articoli 🗸 🗸               | Dati sul fatturato odierno                    |                         |                                                  |                                                  |                                                      |
| -∧ <sub>/</sub> Finanza ✓    | Fatturato                                     | Transazioni             | Spesa media                                      | 1                                                | Ordini in corso                                      |
| () Generale 🗸 🗸              | € 0,00                                        | 0                       | € 0,00                                           | C                                                | € 29,50                                              |
| E Pagamento 🗸                | -                                             |                         |                                                  |                                                  | Importo                                              |
| ঢ় Self-service ✓            |                                               |                         |                                                  |                                                  | <b>l</b><br>Ultimo aggiornamento:<br>Oggi alle 22:40 |
|                              | Dettagli fatturato                            |                         |                                                  |                                                  |                                                      |
|                              | Questa settimana — Settimana precedente  6100 |                         | FATTURATO A OGGI<br>QUESTA SETTIMANA             | FATTURATO A OGGI<br>ULTIMA SETTIMANA             | TOTALE FATTURATO<br>ULTIMA SETTIMANA                 |
|                              | e90<br>e80                                    |                         | € 0,00                                           | € 0,00                                           | € 0,00                                               |
|                              | e70                                           |                         | SPESA MEDIA A OGGI<br>QUESTA SETTIMANA           | SPESA MEDIA A OGGI<br>ULTIMA SETTIMANA           | SPESA MEDIA<br>ULTIMA SETTIMANA                      |
|                              | 650                                           |                         | € 0,00                                           | € 0,00                                           | € 0,00                                               |
|                              | €40<br>€30                                    |                         | NUMERO DI TRANSAZIONI A OGGI<br>QUESTA SETTIMANA | NUMERO DI TRANSAZIONI A OGGI<br>ULTIMA SETTIMANA | TOTALE TRANSAZIONI<br>ULTIMA SETTIMANA               |
|                              | €20                                           |                         | 0                                                | 0                                                | 0                                                    |
|                              | €10<br>€0 lunedi martedi giovedi t            | venerdi sabato domenica |                                                  |                                                  |                                                      |

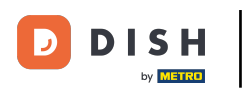

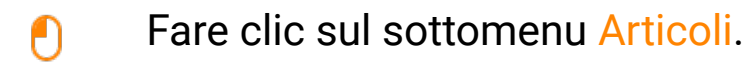

| D I S H POS v2.89.1                                                             | (V) Demo IT Video 💿                                                    |                         |                                                                                                    | 😚 Tutorial DISH POS                                                                                       | dish_it_video@dish.digital 🗸                                                             |
|---------------------------------------------------------------------------------|------------------------------------------------------------------------|-------------------------|----------------------------------------------------------------------------------------------------|----------------------------------------------------------------------------------------------------|------------------------------------------------------------------------------------------|
| « Riduci menu<br>Ø Dashboard                                                    | Dashboard                                                              |                         |                                                                                                    |                                                                                                    | Mostra importi IVA inclusa                                                               |
| Articoli Arțicoli                                                               | Dati sul fatturato odierno                                             |                         |                                                                                                    |                                                                                                    |                                                                                          |
| Gruppi di articoli<br>Listino prezzi<br>Menu                                    | Fatturato                                                              | Transazioni             | Spesa medi                                                                                                | •                                                                                                    | Ordini in corso                                                                          |
| Menu a prezzo fisso<br>Menu opzioni<br>Gestione prezzi<br>Periodi<br>Promozioni | 0,00                                                                   | 0                       | e 0,0                                                                                                    | 0                                                                                                    | Importo<br>1<br>Ultimo aggiornamento:<br>Oggi alle 22:40                                 |
| ∿ Finanza v                                                                     | Dettagli fatturato<br>— Questa settimana — Settimana precedente        |                         |                                                                                                    |                                                                                                    |                                                                                          |
| ති Generale 🗸 🗸                                                                 | €100                                                                   |                         | FATTURATO A OGGI<br>QUESTA SETTIMANA                                                                      | FATTURATO A OGGI<br>ULTIMA SETTIMANA                                                                      | TOTALE FATTURATO<br>ULTIMA SETTIMANA                                                     |
| Pagamento 🗸                                                                     | €80                                                                    |                         | € 0,00                                                                                                    | € 0,00                                                                                                    | € 0,00                                                                                   |
| ָרָ Self-service ע                                                              | €70<br>€60<br>€40<br>€30<br>€20<br>€10<br>€0<br>Iunedi martedi giovedi | venerdi sabato domenica | SPESA MEDIA A OGGI<br>QUESTA SETTIMANA<br>€ 0,00<br>NUMERO DI TRANSAZIONI A OGGI<br>QUESTA SETTIMANA<br>0 | SPESA MEDIA A OGGI<br>ULTIMA SETTIMANA<br>€ 0,00<br>NUMERO DI TRANSAZIONI A OGGI<br>ULTIMA SETTIMANA<br>0 | SPESA MEDIA<br>ULTIMA SETTIMANA<br>€ 0,00<br>TOTALE TRANSAZIONI<br>ULTIMA SETTIMANA<br>0 |

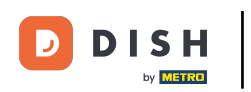

Per filtrare l'ordine di produzione, fare clic su Colonne > Ordine di produzione. Oppure deselezionare tutte le altre opzioni, lasciando selezionata la voce Ordine di produzione.

| D I S H POS v2.89.1          | (V) Demo IT Video 0                           |                | 😚 Tutorial DISH POS | dish_it_video@dish.digital v                  |
|------------------------------|-----------------------------------------------|----------------|---------------------|-----------------------------------------------|
| « Riduci menu<br>@ Dashboard | Articoli (174 articoli)<br>Generale Allergeni |                |                     |                                               |
| Articoli                     | Q Cerca Gruppo di articoli                    | ti <b>→</b> := | Mostra 50 ~ Record  | Colonne      Aggiungi articolo                |
| Gruppi di articoli           | ID 🗘 Nome 🗘                                   |                |                     | ☐ Gruppo di articoli<br>rdine di produzione ≎ |
| Listino prezzi               | 2 Cp fil #181 50                              |                |                     | Prezzo                                        |
| Menu                         |                                               |                |                     | Prezzo opzione                                |
| Menu opzioni                 | 🧷 🛅 🛱 #156 7-Up 🖾                             |                |                     |                                               |
| Gestione prezzi              | 🥟 🖻 🗄 #98 🛛 Amaretto Disaronno Nuovo          |                |                     | Attributi di produzione                       |
| Periodi                      | 🥟 🔂 🕅 #8 Animelle                             |                |                     | Menu opzioni                                  |
| Promozioni                   | 🖉 🕞 前 #9 Asparagi Verdi                       |                |                     | 🗌 Portata                                     |
| -∿r Finanza 🗸 🗸              | C 🛱 #119 Bacardi Blanco                       |                |                     | Ordine di produzione                          |
| லු Generale 🗸                |                                               |                |                     |                                               |
|                              |                                               |                |                     |                                               |
| 📄 Pagamento 🗸 🗸              | 🖉 🖻 🕅 #99 Baileys                             |                |                     |                                               |
| े़ Self-service 🗸            | 🥟 🖻 🛱 #78 Ballantines                         |                |                     |                                               |
|                              | 🥟 🖻 🌐 #105 Benedictine D.O.M.                 |                |                     |                                               |
|                              | 🤌 🖻 🗊 #133 Bicchiere di Rosé                  |                |                     |                                               |
|                              | 🥖 🕞 🗊 #127 Bicchiere di Vino Bianco           |                |                     |                                               |
|                              | 🥖 🕞 🗊 #130 Bicchiere di Vino Rosso            |                |                     |                                               |
|                              | 🥖 🖻 前 #76 Birra Bok (stagionale)              |                |                     |                                               |
|                              | 🥜 🕞 🌐 #73 🛛 Birra Grimbergen Blanche          |                |                     |                                               |
|                              | 🖉 🔓 🌐 #74 Birra Grimbergen Double             |                |                     |                                               |
|                              |                                               |                |                     |                                               |

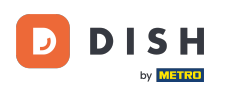

#### Ð

# Ora si vedrà solo la colonna Ordine di produzione e i numeri dei prodotti. Nota: il prodotto con il numero più basso verrà elencato per primo sul biglietto/schermo di produzione.

| DISH POS v2.89.1                     | (V) Demo IT Video 0                           | 😚 Tutorial DISH POS                  | dish_it_video@dish.digital v  |
|--------------------------------------|-----------------------------------------------|--------------------------------------|-------------------------------|
| « Riduci menu<br>@ Dashboard         | Articoli (174 articoli)<br>Generale Allergeni |                                      |                               |
| Articoli     ^       Articoli        | Q Cerca Gruppo di articoli                    | ti → III Mostra 50 ~ Record ( Filtra | Colonne v + Aggiungi articolo |
| Gruppi di articoli<br>Listino prezzi | ID 🗘 Nome 🗘                                   |                                      | Ordine di produzione ≎        |
| Menu                                 | 6 m #181 50                                   |                                      |                               |
| Menu a prezzo fisso<br>Menu opzioni  | 🖉 🔁 🛍 #156 7-Up 🛛                             |                                      |                               |
| Gestione prezzi                      | 🥖 🖻 🖞 #98 Amaretto Disaronno Nuovo            |                                      | 1                             |
| Periodi                              | 🥟 🖻 🗊 #8 Animelle                             |                                      |                               |
| Fiend                                | 🥖 🖻 🌐 #9 Asparagi Verdi                       |                                      |                               |
| √ Finanza 🗸 🗸                        | 🥖 🖻 💼 #119 Bacardi Blanco                     |                                      | 200                           |
| ද්ථු Generale 🗸                      | 🤌 🖻 🌐 #120 Bacardi Limon                      |                                      |                               |
| Pagamento ~                          | 🖉 🖻 🗊 #99 Baileys                             |                                      |                               |
| ∵ Self-service ✓                     | 🧷 🖻 🛱 #78 Ballantines                         |                                      |                               |
|                                      | 🖉 🖻 🗊 #105 Benedictine D.O.M.                 |                                      |                               |
|                                      | 🤌 🖻 🖞 #133 Bicchiere di Rosé                  |                                      |                               |
|                                      | 🤌 🖻 🌐 #127 Bicchiere di Vino Bianco           |                                      |                               |
|                                      | 🖉 🖻 🗄 #130 Bicchiere di Vino Rosso            |                                      |                               |
|                                      | 🤌 🖻 🗄 #76 Birra Bok (stagionale)              |                                      |                               |
|                                      | 🥟 🖻 🛱 #73 Birra Grimbergen Blanche            |                                      |                               |
|                                      | 🥖 🕞 🌐 #74 Birra Grimbergen Double             |                                      |                               |
|                                      |                                               | 1 2 3 4 >                            |                               |

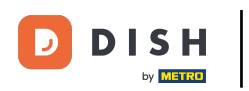

#### Se si desidera regolare l'ordine di produzione di un gruppo di prodotti specifico, fare clic su Filtro.

| DISH POS v2.89.1                     | (V) Demo IT Video 🕕                           | 😚 Tutorial DISH POS                  | dish_it_video@dish.digital ~ |
|--------------------------------------|-----------------------------------------------|--------------------------------------|------------------------------|
| « Riduci menu<br>② Dashboard         | Articoli (174 articoli)<br>Generale Allergeni |                                      |                              |
| Articoli Articoli                    | Q Cerca Gruppo di articoli Tutti 🗸            | i≡ Mostra 50 ~Record <b>⊽ Filtra</b> | Scolonne + Aggiungi articolo |
| Gruppi di articoli<br>Listino prezzi | ID ≎ Nome ≎                                   |                                      | Ordine di produzione 🗘       |
| Menu                                 | C 1 #181 50                                   |                                      |                              |
| Menu a prezzo fisso                  | 🥟 🖻 🖞 #156 7-Up 🗵                             |                                      |                              |
| Gestione prezzi                      | 🤌 🖻 📋 #98 Amaretto Disaronno Nuovo            |                                      | 1                            |
| Periodi                              | 🥟 🖻 🛱 Animelle                                |                                      |                              |
| Promozioni                           | 🤌 🖻 🖞 #9 Asparagi Verdi                       |                                      |                              |
| -√ Finanza 🗸 ✓                       | 🤌 🖻 🕆 #119 Bacardi Blanco                     |                                      | 200                          |
| ঠ্ট Generale 🗸                       | 🤌 🖻 🕆 #120 Bacardi Limon                      |                                      |                              |
| Pagamento v                          | 🥟 🖻 🕆 #99 Baileys                             |                                      |                              |
| ঢ় Self-service ∽                    | 🥜 🖻 🛱 #78 Ballantines                         |                                      |                              |
|                                      | 🥜 🖻 🖞 #105 Benedictine D.O.M.                 |                                      |                              |
|                                      | 🥜 🖻 🖞 #133 Bicchiere di Rosé                  |                                      |                              |
|                                      | 🥜 🖻 🌐 #127 Bicchiere di Vino Bianco           |                                      |                              |
|                                      | n 🖉 🙃 🛍 #130 Bicchiere di Vino Rosso          |                                      |                              |
|                                      | 🥜 🖻 🖞 #76 Birra Bok (stagionale)              |                                      |                              |
|                                      | 🥜 🖻 🛱 #73 Birra Grimbergen Blanche            |                                      |                              |
|                                      | 🥜 🖻 🛱 #74 Birra Grimbergen Double             |                                      |                              |
|                                      |                                               |                                      |                              |

### Selezionare i Gruppi di articoli che si desidera regolare e fare clic su Applica filtri.

| DISH POS v2.89.1               | Filtra articoli             | сніирі 🛞                      |
|--------------------------------|-----------------------------|-------------------------------|
| « Riduci menu                  |                             |                               |
| <ul> <li>Dashboard</li> </ul>  | Prezzi/IVA ~                | Gruppi di articoli ~          |
| 😙 Articoli                     | Cerca ~                     | Piatti                        |
| Articoli<br>Gruppi di articoli | Attributi di produzione 🗸 🗸 | ✓ □ Bevande                   |
| Listino prezzi                 |                             | ∧ □ Cibo                      |
| Menu<br>Menu a prezzo fisso    | Allergeni ~                 | Antipasti                     |
| Menu opzioni                   |                             | Aperitivo                     |
| Gestione prezzi                |                             | Insalate                      |
| Periodi<br>Promozioni          |                             | 🕑 Piatti                      |
| A Finanza                      |                             | Integratori                   |
| °y rinanza ♥                   |                             | Dessert                       |
| බී Generale ✓                  |                             | Miscellaneous                 |
| 🗖 Pagamento 🗸                  |                             | ✓ □ Chiosco                   |
| ☐ Self-service                 |                             | Aggregatore di Cibo           |
| e service v                    |                             | Catagoria fattumta            |
|                                |                             | Categorie latturato           |
|                                |                             | Menu opzioni ^                |
|                                |                             | Portate ^                     |
|                                |                             |                               |
|                                |                             |                               |
|                                |                             |                               |
|                                |                             | Elimina filtri Applica filtri |

### Fare doppio clic sul campo vuoto. Viene visualizzata una barra di scrittura.

| DISH POS v2.89.1                                                                                                    |
|----------------------------------------------------------------------------------------------------|
| Riduci menu       Image: Dashboard       Image: Dashboard                                                                                                    |
| Listino prezzi<br>Menu<br>Menu a prezzo fisso<br>Menu opzioni<br>Gestione prezzi<br>Periodi<br>Promozioni<br>More finanza<br>More finanza<br>More fi |
| Listino prezzi         Menu         Menu opzioni         Gestione prezzi         Periodi         Promozioni         Image: Arrow of the structure of the structure of the struc                                                                                                    |

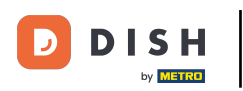

## Inserire qui il numero desiderato.

| DISH POS v2.89.1                | (V) Demo IT Video 0                                                                                                    | ∀ Tutorial DISH POS | dish_it_video@dish.digital $\lor$ |  |  |  |
|---------------------------------|----------------------------------------------------------------------------------------------------|---------------------|-----------------------------------|--|--|--|
| « Riduci menu<br>Ø Dashboard    | Articoli (12 articoli)<br>Generale Allergeni                                                                                                    |                     |                                   |  |  |  |
| Articoli     Articoli           | Q Cerca Gruppo di articoli Piatti v 🗄 Mostra 50 v Record 🛛 Filtra 💿 Colonne v + Aggiungi                                                                                                    |                     |                                   |  |  |  |
| Listino prezzi                  | FILTRI SELEZIONATI (1) Gruppi di articoli <u>Piatti</u>                                                                                                    |                     |                                   |  |  |  |
| Menu<br>Menu a prezzo fisso     | ID 🗘 Nome 🗘                                                                                                    |                     | Ordine di produzione 🗘            |  |  |  |
| Menu opzioni<br>Gestione prezzi | 2 🕞 💼 #197 Bistecca                                                                                                    |                     | ٩                                 |  |  |  |
| Periodi<br>Promozioni           | Image: Constraint of the second second se |                     |                                   |  |  |  |
| ∿ Finanza 🗸                     | 🥟 🖻 🕆 #19 Cozze                                                                                                    |                     |                                   |  |  |  |
| ල් Generale v                   | 🖉 🕝 🌐 #18 Fonduta di Formaggio                                                                                                    |                     |                                   |  |  |  |
| 📄 Pagamento 🗸 🗸                 | 🤌 🙃 🗊 #16 Pesce del Giorno                                                                                                    |                     |                                   |  |  |  |
| ☐ Self-service ✓                | 🥟 🙃 🌐 #150 Prossimo Piatto                                                                                                    |                     |                                   |  |  |  |
|                                 | 🥟 🙃 🗊 #151 Ricarica Carta Regalo                                                                                                    |                     |                                   |  |  |  |
|                                 | 🖉 🙃 🗊 #17 Steak Tartare                                                                                                    |                     |                                   |  |  |  |
|                                 | 🥟 🖻 🖞 #186 Topping                                                                                                    |                     |                                   |  |  |  |
|                                 | 🥜 宿 🍿 #20 Verdure di Stagione                                                                                                    |                     |                                   |  |  |  |
|                                 | 🤌 🔁 🛱 #200 Vongole                                                                                                    |                     |                                   |  |  |  |
|                                 |                                                                                                    |                     |                                   |  |  |  |

1

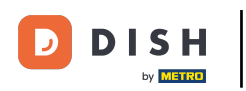

## Ora avete definito il vostro ordine di produzione. È tutto, avete finito.

| DISH POS v2.89.1                                                            | (V) Demo IT Video 0                                                                                                    | 😚 Tutorial                     | DISH POS dish_it_video@dish.digital v |
|-----------------------------------------------------------------------------|----------------------------------------------------------------------------------------------------|--------------------------------|---------------------------------------|
| Kiduci menu Ø Dashboard Articoli Articoli Gruppi di articoli Listino prezzi | Articoli (12 articoli)<br>Generale Allergeni<br>Q Cerca Gruppo di articoli Piatti<br>FILTRI SELEZIONATI (1) Gruppi di articoli = Piatti 🛞 | ✓ :Ξ Mostra <b>50</b> ∨ Record | ⊽ Filtra                              |
| Menu<br>Menu a prezzo fisso                                                 | ID 🗘 Nome 🗘                                                                                                    |                                | Ordine di produzione 🗘                |
| Menu opzioni                                                                | 🥟 🖻 🕅 #197 Bistecca                                                                                                    |                                | 100                                   |
| Periodi                                                                     | 🥟 🖻 🛱 H4 Bistecca alla Bernese con Patatine Fritte                                                                                        |                                | 200                                   |
| Promozioni                                                                  | 🥟 🖻 🛱 Karne del Giorno                                                                                                    |                                | 300                                   |
| √y Finanza 🗸                                                                | 🥟 🖻 🛱 #19 Cozze                                                                                                    |                                | 400                                   |
| ති Generale 🗸 🗸                                                             | 🥟 🖻 🏛 #18 Fonduta di Formaggio                                                                                                    |                                |                                       |
| 📄 Pagamento 🗸 🗸                                                             | 🥟 🖻 🏛 #16 Pesce del Giorno                                                                                                    |                                | 500                                   |
| ☐ Self-service                                                              | 🥜 🖻 前 #150 Prossimo Piatto                                                                                                    |                                |                                       |
| , service v                                                                 | 🥜 🕝 🖞 #151 Ricarica Carta Regalo                                                                                                    |                                | 600                                   |
|                                                                             | 🥜 🔁 🖞 #17 Steak Tartare                                                                                                    |                                | 700                                   |
|                                                                             | 🥜 🔁 🖞 #186 Topping                                                                                                    |                                |                                       |
|                                                                             | 🥜 🔁 🌐 #20 Verdure di Stagione                                                                                                    |                                |                                       |
|                                                                             | 🥟 🖻 🗊 #200 Vongole                                                                                                    |                                | 800                                   |

1

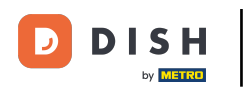

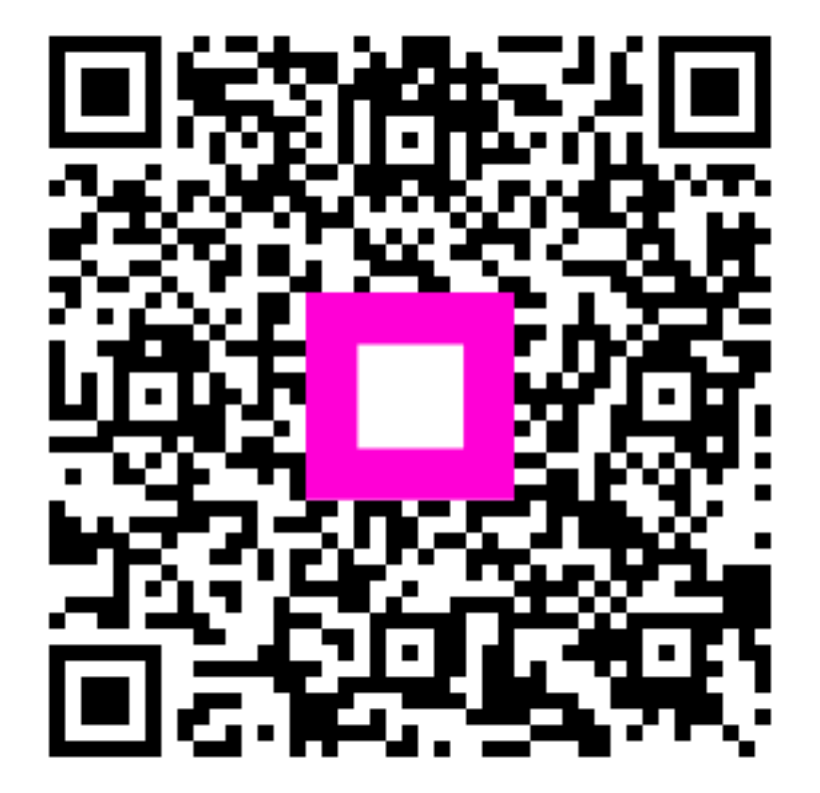

Scansiona per andare al lettore interattivo